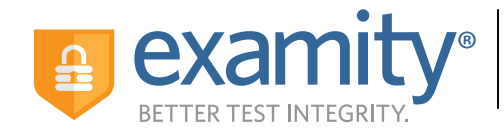

## Institution Quick Guide How to Use Examity

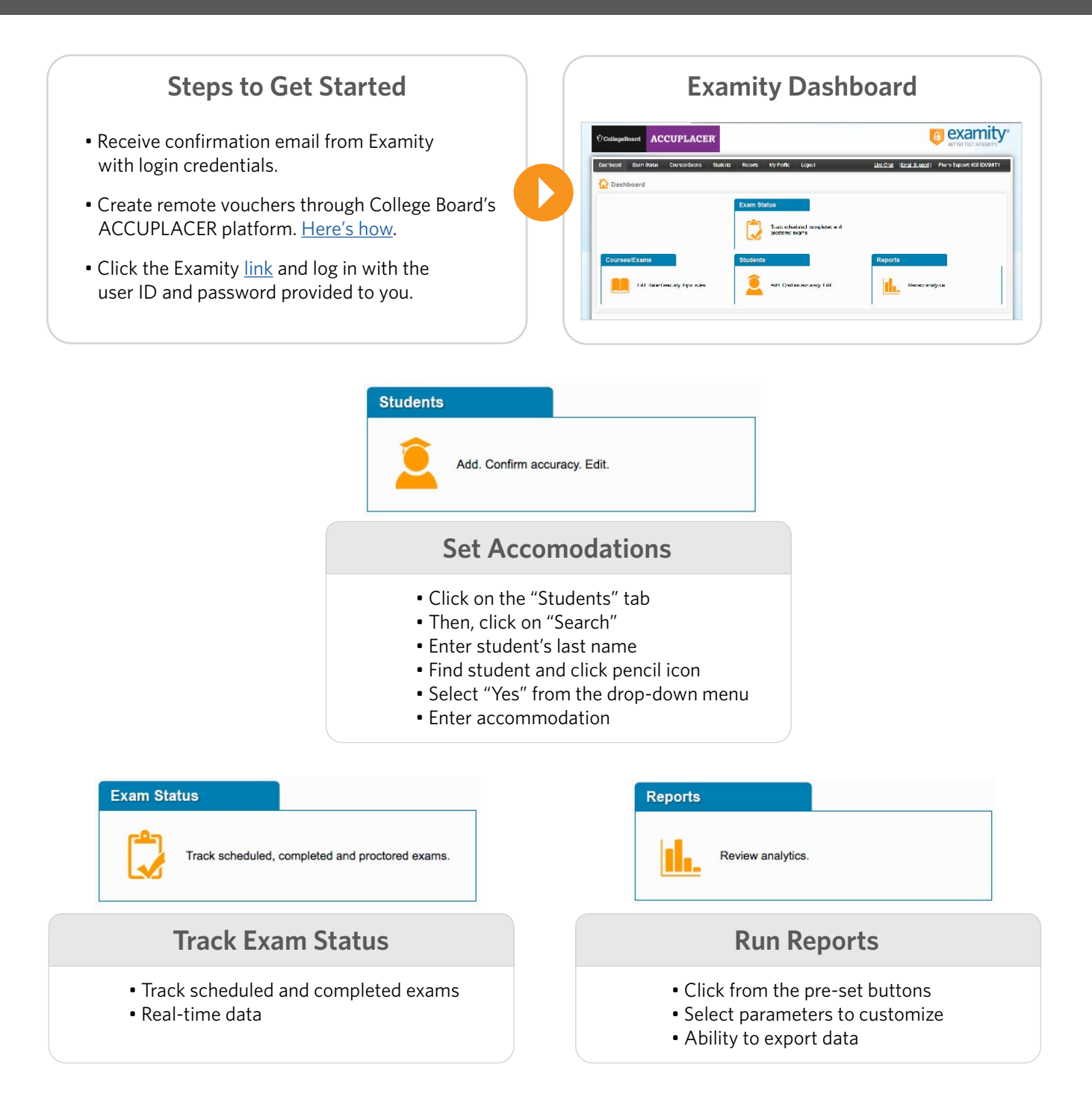

## **Contact Lisa Martini for questions**